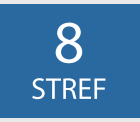

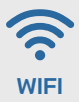

Inteligentny Sterownik Nawadniania

# Instrukcja obsługi

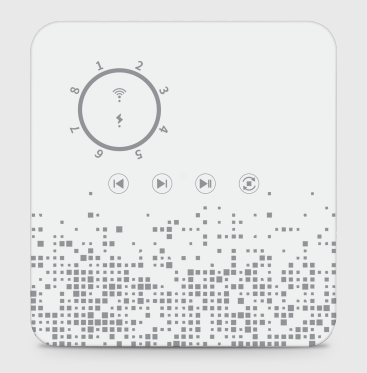

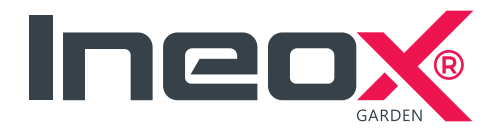

## Zawartość opakowania

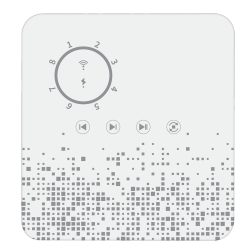

#### Sterownik nawadniania

3x Śruba montażowa

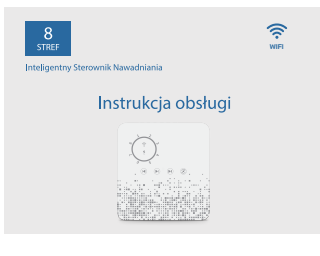

#### Instrukcja obsługi

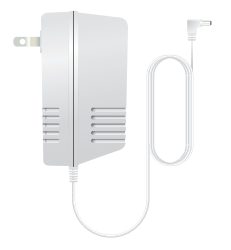

Zasilacz AC

## Opis produktu (panel przedni)

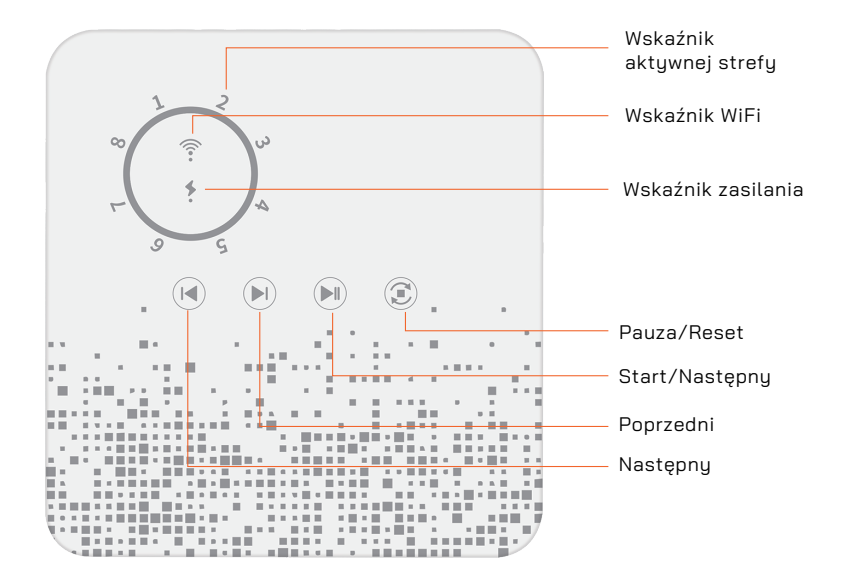

## Opis produktu (panel tylni)

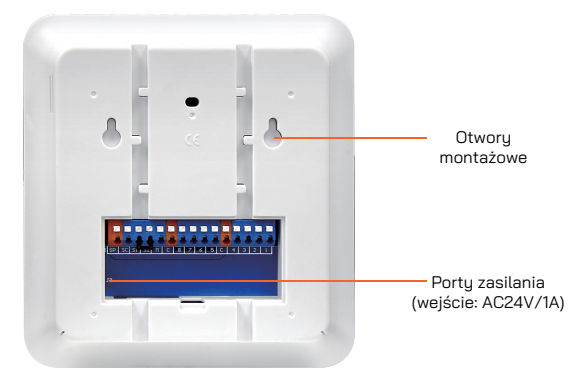

| Port  | Funkcje                                                     |
|-------|-------------------------------------------------------------|
| 1-8   | terminal zaworów elektromagnetycznych                       |
| С     | zawory elektromagnetyczne zacisk wspólny                    |
| М     | zawór główny (jeśli nie ma zaworu, nie trzeba go podłączać) |
| SP、SC | złącze zewnętrzne wyjście zasilania AC24V                   |
| S1、S2 | czujnik deszczu                                             |

## Specyfikacja techniczna

| Łączność<br>Protokół             | 2.4 GHz<br>IEEE 802.11b/g/n                                                                    |
|----------------------------------|------------------------------------------------------------------------------------------------|
| Napięcie robocze                 | AC 24V                                                                                         |
| Prąd wejściowy                   | 14                                                                                             |
| Częstotliwość pracy              | 50/60Hz                                                                                        |
| Przewodowy czujnik deszczu       | 1                                                                                              |
| Metoda przycisku                 | Dotykowa                                                                                       |
| Stref nawadniania                | 8                                                                                              |
| Inteligentne opóźnienie pogodowe | Wspierane                                                                                      |
| Przekazywanie<br>mocy            | 802.11b:17dBmz± 2dBm@1Mbps<br>802.11g:15dBmz± 2dBm@54Mbps<br>802.11n:13dBmz± 2dBm@MCS7_HT20    |
| Odbieranie<br>czułości           | 802.11b:-91dBmz@11Mbps8%per<br>802.11g:-75dBmz@54Mbps10%PER<br>802.11n:-72dBmz@MCS7_HT2010%PER |
| Błąd vectorowy<br>EVM            | 802.11b:≤35%<br>802.11g:-28dBm max.<br>802.11n:-28dBm max.@MCS7_HT20                           |

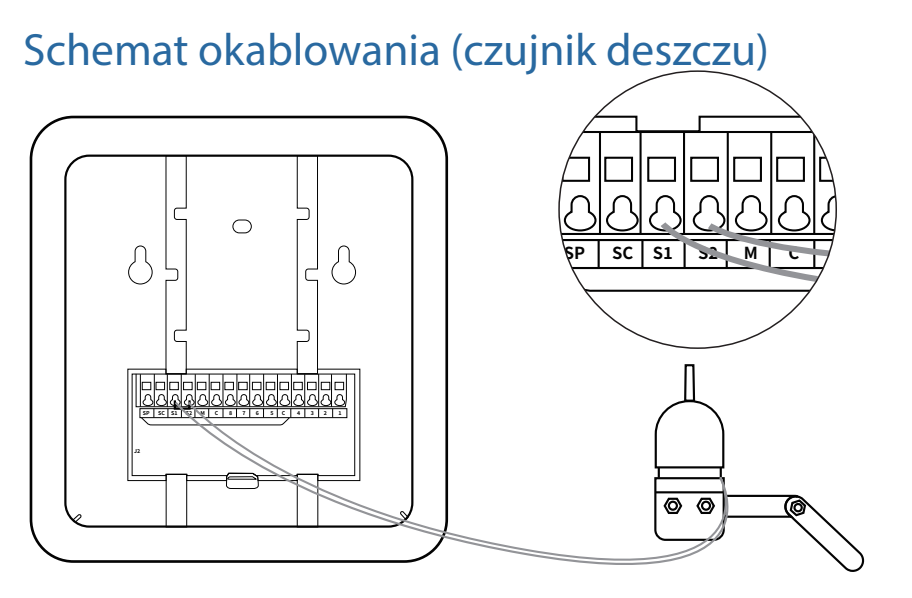

Jeśli chcesz podłączyć czujnik deszczu, postępuj jak poniżej: ① Wyłącz zasilanie ② Usuń połączenie S1&S2 ③ Podłącz czujnik deszczu Notice: if you have not connect the rain sensor, can not take off S1&S2 cable .

## Schemat okablowania (strefy nawadniania)

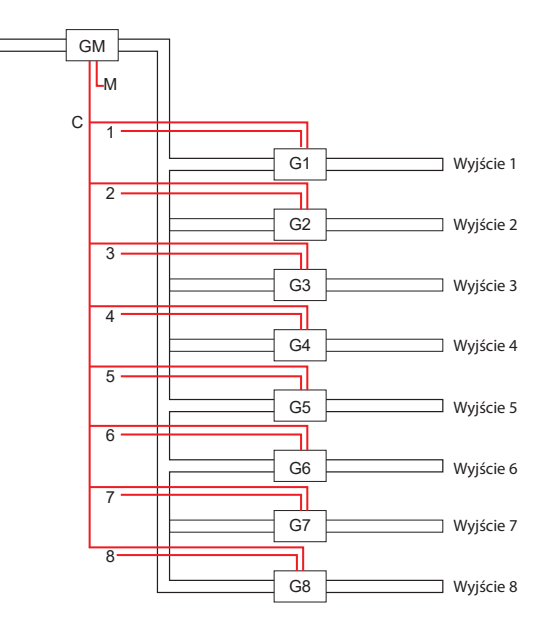

### Tworzenie konta w aplikacji Smart Life.

1.Podbierz aplikację na swoje urządzenie ze Sklepu Play lub App Store.

🛡 Jeśli używasz już aplikacji upewnij się, że masz zainstalowaną najnowszą wersję.

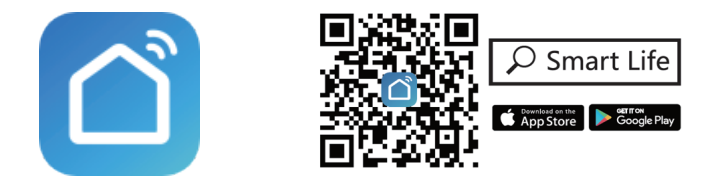

#### 2.Tworzenie konta.

- Jeśli jesteś nowym użytkownikiem w Smart Life, kliknij Zarejestruj się, aby utworzyć konto. Wprowadź swój numer telefonu komórkowego lub adres e-mail, następnie kliknij Uzyskaj kod weryfikacyjny, wprowadź kod otrzymany na telefon lub e-mail, aby ustawić nowe hasło.
- Jeśli posiadasz już konto Smart Life używane na innych urządzeniach, dotknij Log in with Existing Account.

### Podłączanie sterownika (tryb automatyczny)

WAŻNE: Upewnij się, że smartfon jest podłączony do domowego sygnału Wi-Fi 2.4 GHz przed następującą konfiguracją. Włącz Bluetooth w smartfonie.

Przytrzymaj przycisk "Pauza/Reset" przez 5 sekund aż dioda zacznie szybko migać.

1. Uruchom aplikacie i 2. Kliknii Go to add. 3. Wprowadź nazwe 4. Teraz twói sterownik dotknij Plus (+) w WiFi oraz hasło. kliknij Confirm. Kliknij Done. prawym górnym rogu, aby dodać urządzenie. 814820 11:36 7 al 👁 🗈 Mv house ~ Welcome Home Added successfully Smart Sprinkler Controller 2 All Devices Living Room Kids Room Enter Wi-Fi Password Only 2.4 GHz Wi-Fi networks are supported 2.4GHz 5GHz × Devices to be added: 1 A 🖷 Confirm Ø Do not add

został dodany do aplikacji.

### Podłączanie sterownika (tryb ręczny)

1. Wybierz tryb AP Mode następnie wybierz Confirm indicator slowly blink.

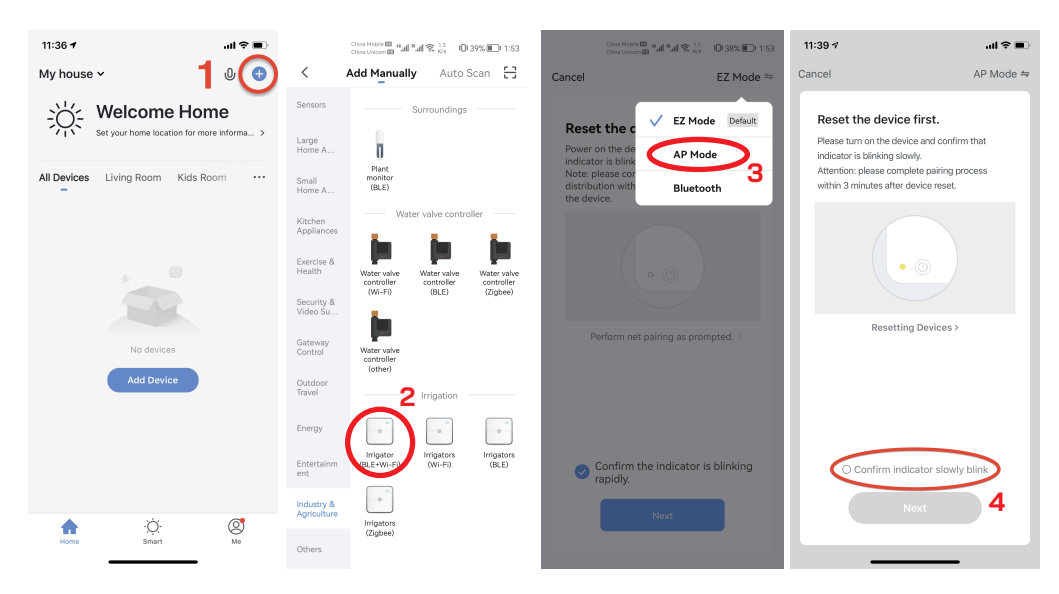

### Podłączanie sterownika (tryb ręczny)

2. Naciśniej **Go to Connect**, wybierz **WLAN (WiFi)** w ustawienia telefonu, wybierz sieć **SmartLife-XXXX** z listy dostępnych urządzeń.

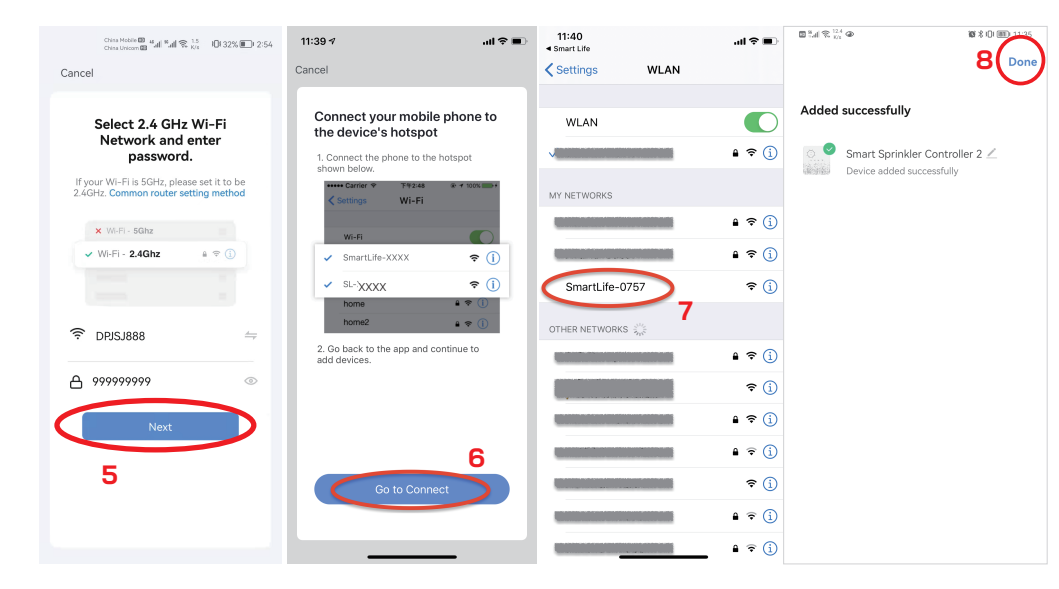

### Współpraca z Amazon Alexa i Google Asisstant.

#### Sterowanie głosem

Podłącz system do wybranych urządzeń Alexa lub Google Home, aby łatwo ustawić alarm w trybach Dom, Poza domem i Rozbrojony i sprawdzić stan swojego systemu bezpieczeństwa za pomocą sterowania głosowego bez użycia rąk.

 Kliknij ikonę pióra, następnie kliknik ikonę Alexa lub Google Assistant aby podłączyć.

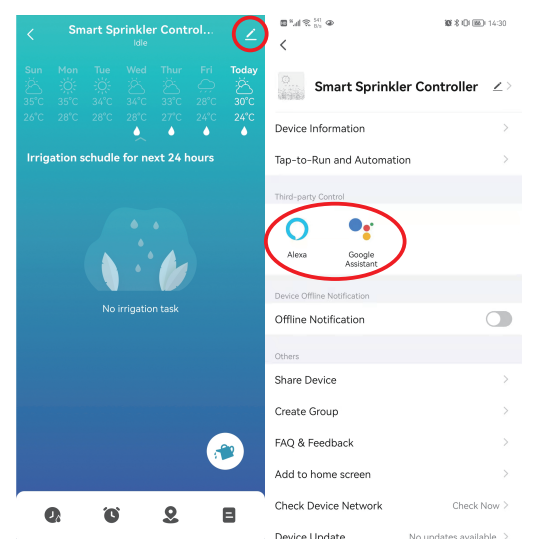

### Polecenia głosowe Alexa

Możesz zacząć sterować inteligentnym sterownikiem nawadnia za pomocą Amazon Alexa, używając komend głosowych. Na przykład:

- Alexa,turn on "Smart Sprinkler Controller switch\_1"
- Alexa,turn off "Smart Sprinkler Controller switch\_1"

### Polecenia głosowe Google Assistant

Możesz zacząć sterować inteligentnym sterownikiem nawadnia za pomocą Google Assistant, używając komend głosowych. Na przykład:

- OK google, turn on "Smart Sprinkler Controller switch\_1"
- OK google, turn off "Smart Sprinkler Controller switch\_1"

\* {Alarm Security System switch\_1~8} to domyślna nazwa twojego sterownika nawadniania.

### Importer i dystrybutor:

AZE Sp. z o.o. sp. k. Długa 29 PL-55040 Królikowice biuro@aze.com.pl

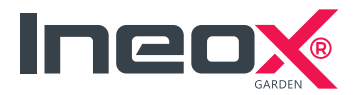